## 学校様のOracle製品発注時の使用権許諾契約TOMA(Transactional Oracle Master Agreement)手続き手順

①下記メールが担当者様宛てに届きます。

※この作業はインターネットに接続できるPCで行う必要がありますので、

接続できないPCの場合は、接続可能なPCにメールを転送する等ご対応してください。

## ◆TOMA同意依頼メール

| ファイル メッセージ ヘルプ 😡 実行した | い作業を入力してください                                                                                                    |                                                |
|-----------------------|----------------------------------------------------------------------------------------------------|------------------------------------------------|
| 【重要】お客様のOracle注文を     | 完了するために、手続きをお願いします                                                                                                    |                                                |
| S <sub>nh</sub>       | が代理で送信: storeadmin_ww@oracle.com                                                                                                    | 今 返信 ≪ 全員に返信 → 転送 ・・・・<br>2019/10/29 (火) 17:00 |
|                       |                                                                                                    |                                                |
|                       | Partner Store                                                                                                    |                                                |
|                       | 様                                                                                                    |                                                |
|                       | Transactional Oracle Master Agreement のご案内                                                                                                    |                                                |
|                       | 照会番号:20191029_ORACLE_west_学校法人 様                                                                                                    |                                                |
|                       | お客様は Oracle プログラムやテクニカル・サポートを提供することができるオラクル認定パ<br>ートナーからの依頼により、このメールを受け取っています。今回お客様が注文しているプ<br>ログラムまたはサービスは、Transactional Oracle Master Agreement(TOMA)の条件の対象<br>となり、Transactional OMA(TOMA)に記載の諸条件を前提としています。お客様は Oracle<br>プログラムまたはテクニカル・サポートを使用する前に、Transactional OMA(TOMA)クリック<br>ラップ Web サイト上の Transactional OMA(TOMA)を確認し、同意しなくてはたいません。                                           |                                                |
|                       | Transactional OMA クリックラップ Web サイ トにアクセスするには、こちらの <u>リンク</u> をクリック                                                                                                    |                                                |
|                       | もし、こちらのリンクにアクセスすることが出来ない場合は、次の URL をコピーして直接ブラ<br>ウザに貼り付けてください。 <u>https://partnerstore.oracle.com/apex/ps.ext links.oma?</u><br>p_param=                                                                                                    |                                                |
|                       | お客様が注文手続を完了するためには Transactional OMA(TOMA)に同意していただく必要があります。                                                                                                    |                                                |
|                       | Transactional OMA(TOMA)の条件に同意する前に、お客様は、自社内で Transactional<br>OMA(TOMA)の条件に同意する権限を持っていることを確認してください。お客様がこの権<br>限を持たず、このメールが権限を持つ担当者に送信される必要がある場合、オラクル認定<br>パートナーが Transactional OMA(TOMA)クリックラップ処理の依頼をその担当者に送信で<br>きるよう、適切な権限を持つ担当者の情報をオラクル認定パートナーにお知らせください。<br>Transactional OMA(TOMA)の条件に関するご質問、同意プロセスに関するご質問がある<br>場合、このメールの冒頭の照会番号を記入し、オラクル認定パートナーにお問い合わせくだ<br>さい。(本メールに対する返信はできません) |                                                |
|                       | Oracle 製品をご選択いただき、ありがとうございます。                                                                                                    |                                                |
|                       | Integrated Cloud Applications & Platform Services                                                                                                    |                                                |
|                       |                                                                                                    |                                                |
| (                     |                                                                                                    |                                                |
| _                     |                                                                                                    |                                                |
|                       | ORACLE <sup>®</sup> PARTNER STORE                                                                                                    | 👗 Help                                         |
|                       |                                                                                                    |                                                |
| プロファイル(サインイ:          | ンす<br>Overale Devite ev Steve                                                                                                    |                                                |
| *-)を持っている             | Oracle Partner Store                                                                                                    |                                                |

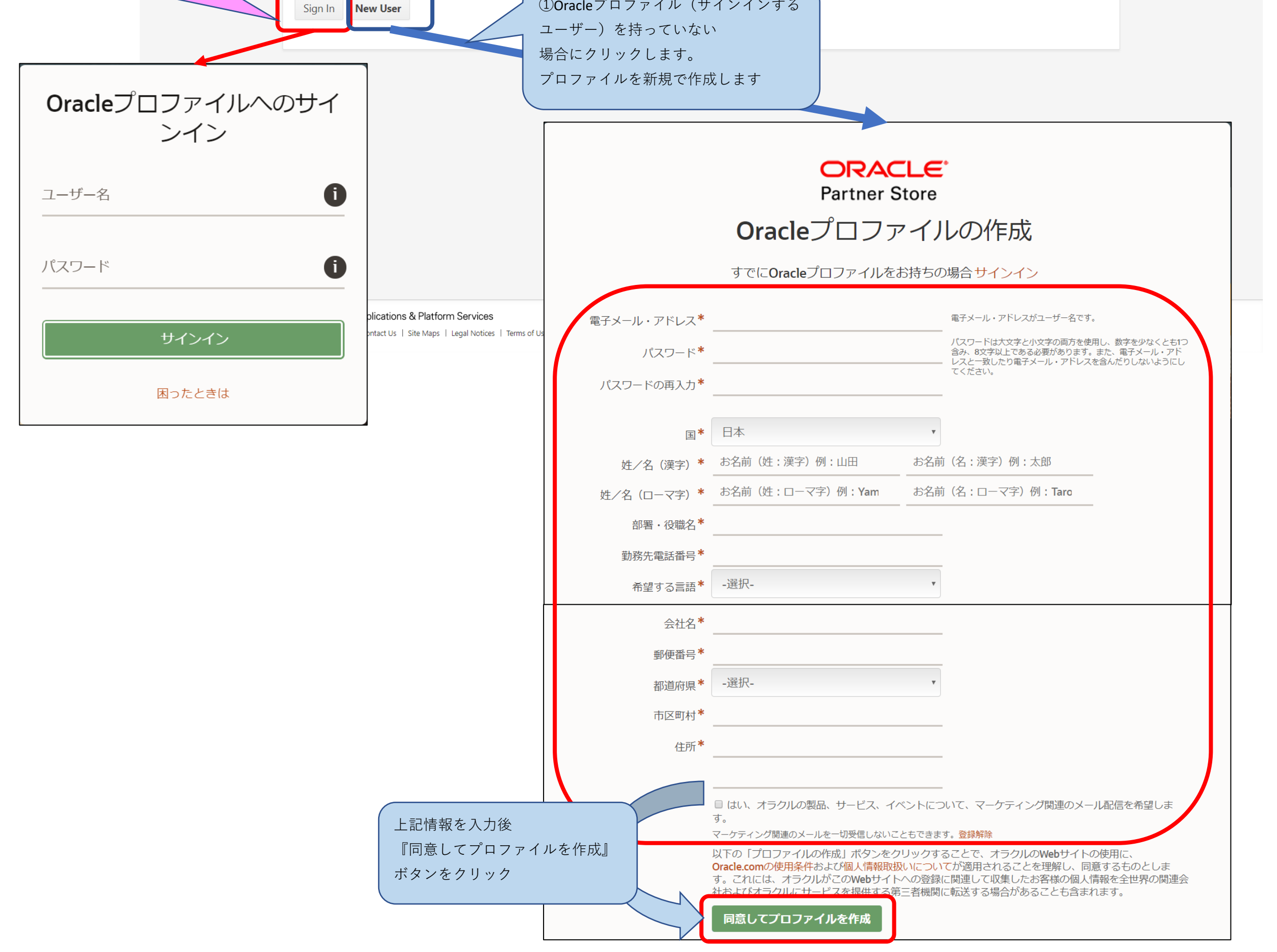

②登録が完了したら、TOMA同意依頼メールのリンクより、『Sign In』をクリックしログインしてください。

|                                                                                                    | Oracleプロファイルへのサイ<br>ンイン                                                                                                    |   |  |  |  |  |
|----------------------------------------------------------------------------------------------------|----------------------------------------------------------------------------------------------------|---|--|--|--|--|
|                                                                                                    | ユーザー名                                                                                                    | Ĵ |  |  |  |  |
|                                                                                                    | パスワード                                                                                                    | Ĵ |  |  |  |  |
|                                                                                                    | サインイン                                                                                                    |   |  |  |  |  |
| ③同意入力画面に必要な情報を入力してください。<br>◆TOMA同意入力画面                                                                                                    | 困ったときは                                                                                                    |   |  |  |  |  |
| ORACLE <sup>®</sup>   パートナーストア                                                                                                    | cnc-office@ml.kyusan-u.ac.jp 🗡                                                                                                    |   |  |  |  |  |
| <ul> <li>オンラインエンドユーザー契約に同意しました。受領確認メール、オンラインエンドユーザー契約のコピー、および登録キーがまも<br/>注文についてパートナーからご連絡します。</li> </ul>                                                                                                    | なく送信されます。 ×                                                                                                    |   |  |  |  |  |
| ようこそ<br>このサイトでは、パートナーとのOracleブログラムおよび/またはサービスの注文に関する適切な条件を確認して同意することができます、<br>スは、これらの条件に準提しています。パートナーとの注文を完了し、Oracleブログラムやサービスを使用するには、これらの条件を確認<br>ることに同意する必要があります。<br>トランザクションOracleマスター契約(「TOMA」)<br>パートナーから提供されたあなたの会社の税務情報を含む以下の情報が正しいことを確認してください。情報に誤りがある場合は、(許可<br>情報をパートナーに提供してください。リクエストを拒否することもできます。<br>「同意する」をクリックすることにより、あなたはあなたの会社があなたに代わってこれらの条件を受け入れる権限をあなたに与えたこく<br>社の注文されたOracleブログラムおよび/またはサービスの使用に適用されることを確認します。<br>貴社が貴社に代わってこれらの条件に同意する権限を付与していない場合、またはこれらの条件に同意しない場合は、[拒否]ボタンをクリ<br>い、記載されている会社の従業員でない場合は、「許遇」ボタンをクリックして、パートナーに通知してください。これらの条件および/<br>る場合は、パートナーにお問い合わせください。 | ようこそ トでは、パートナーとのOracleプログラムおよび/またはサービスの注文に関する適切な条件を確認して同意することができます。オラクルのプログラムおよびサービれの分の条件に準拠しています。パートナーとの注文を完了し、Oracleプログラムやサービスを使用するには、これらの条件を確認し、プログラム/サービスが対象とな 国意する必要があります。 トランザクションOracleマスター契約(「TOMA」) ーから提供されたあなたの会社の税務情報を含む以下の情報が正しいことを確認してください。債報に誤りがある場合は、(許可されている場合)更新して、修正した ートナーに提供してください。リクエストを拒否することもできます。 AJ をクリックすることにより、あなたはあなたの会社があなたに代わってこれらの条件を受け入れる権限をあなたに与えたことを確認し、これらの条件はあなたの会 されたOracleプログラムおよび/またはサービスの使用に適用されることを確認します。 出て代わってこれらの条件に同意しない場合は、「拒否」ボタンをクリックしてパートナーに通知してください。これらの条件に可意する権限を付与していない場合、またはこれらの条件に同意しない場合は、「拒否」ボタンをクリックして、パートナーに通知してください。これらの条件および/または承認プロセスについて質問があ パートナーにお問い合わせください。 |   |  |  |  |  |
| 企業情報     学校法人名を入力       法約会社名・     学校法人                                                                                                    |                                                                                                    |   |  |  |  |  |
| 公的機関 番号                                                                                                    |                                                                                                    |   |  |  |  |  |

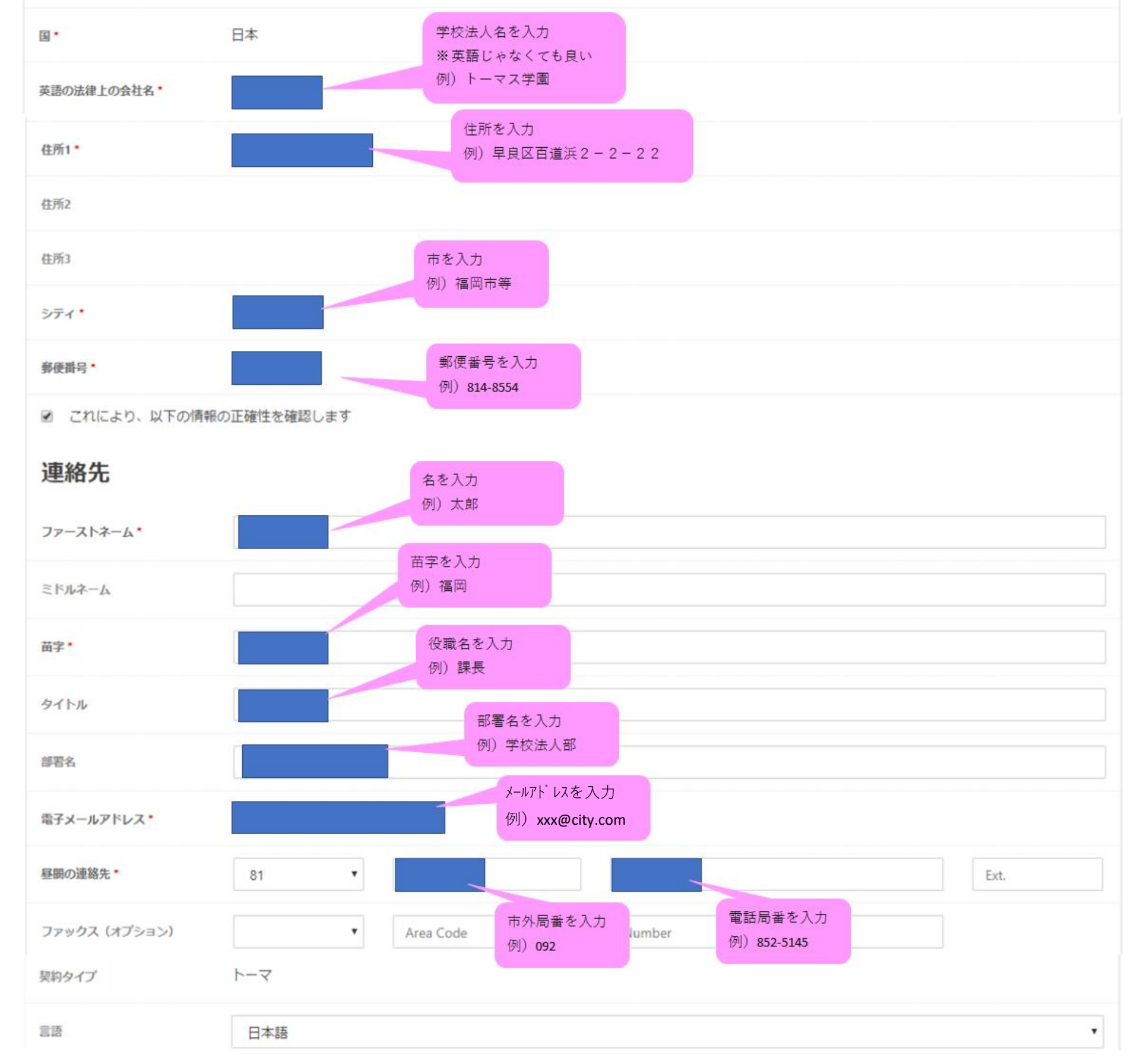

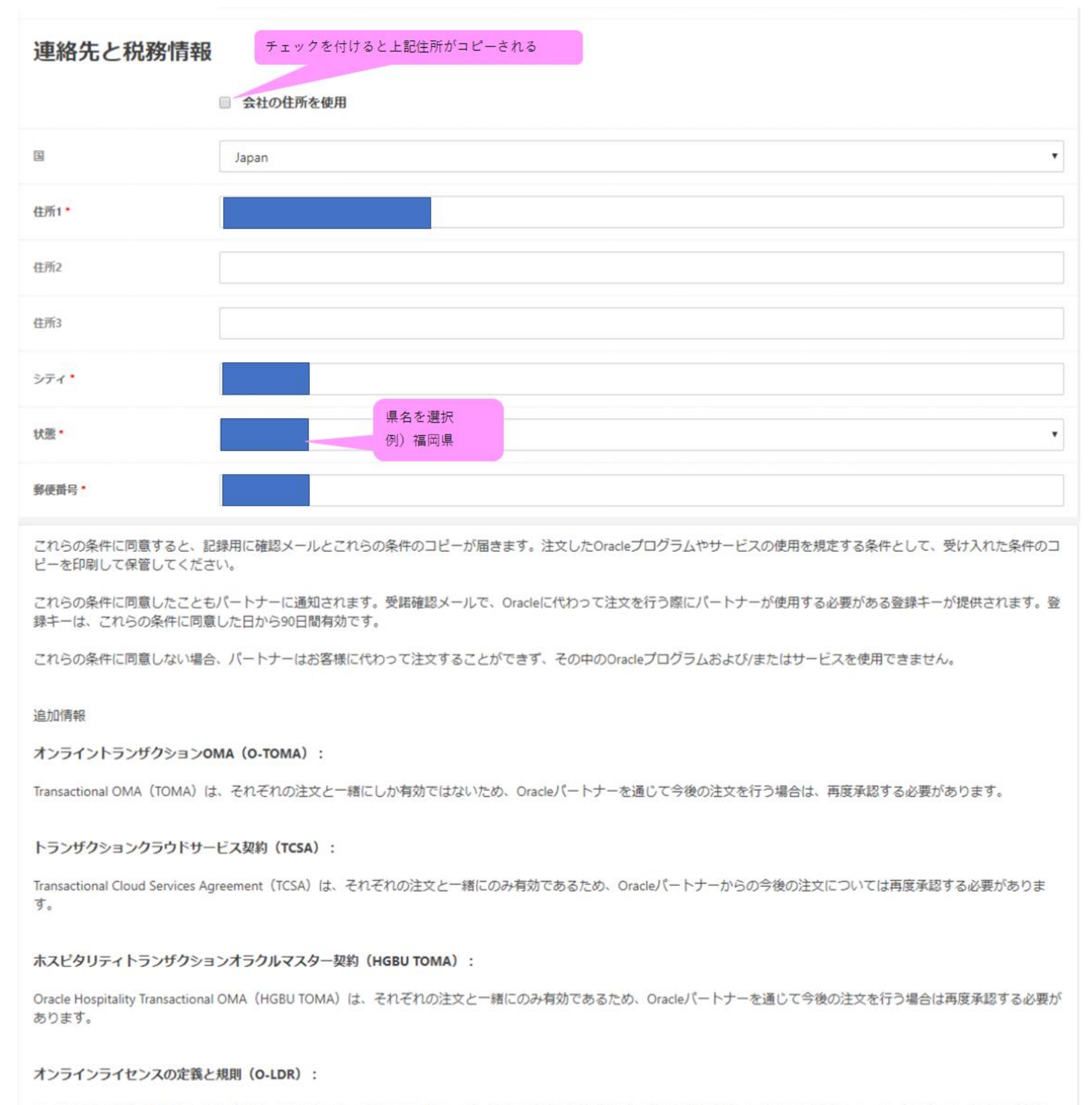

ライセンスの定義と規則は、購入するライセンスとサービスのエンドユーザーによる使用を規定するオラクルの条件です。ライセンス定義とルール(LDR)は、トランザクションOMA(TOMA)に組み込まれています。

これらの条件または承認プロセスについてご質問がある場合は、パートナーにお問い合わせください。

印刷する

④オンラインエンドユーザー契約の同意が完了すれば、Oracleより下記メールが届き手続きが完了します。

## ◆TOMA同意確認メール

| マイル メッセージ ヘルプ 〈<br>FOMA_<br>S <sub>宛先</sub> | 実行したい作業を入力してく<br>Transactional | ださい                                                                                                    |                                                                                                    |                                                                          |      |          |                        |
|---------------------------------------------|--------------------------------|----------------------------------------------------------------------------------------------------|----------------------------------------------------------------------------------------------------|--------------------------------------------------------------------------|------|----------|------------------------|
| TOMA_<br>s <sub>宛先</sub>                    | Transactional                  |                                                                                                    |                                                                                                    |                                                                          |      |          |                        |
| S <sub>宛先</sub>                             |                                | Oracle Master Agre                                                                                                    | ementに同意されました(OMAGR:01                                                                                                    | OMA)                                                                     |      |          |                        |
|                                             | が什                             | 代理で送信: storeadmin_ww                                                                                                    | @oracle.com                                                                                                    |                                                                          | ∽ 返信 | ≪) 全員に返信 | → 転送 ····<br>2019/10/3 |
| Lic_Online OMA_<br>353 KB                   | .pdf 🗸                         |                                                                                                    |                                                                                                    |                                                                          |      |          |                        |
|                                             | Pa                             | artner Store                                                                                                    |                                                                                                    |                                                                          |      |          |                        |
|                                             |                                | 様<br>Transactional Oracle Me<br>ございます。貴社にご同<br>の通りです。<br>(本メールに返信いただ<br>照会番号:20191029_OF<br>エンドユーザー会社情報<br>会社:<br>ご担当者:<br>Eメール:<br>電話番号:<br>部門:<br>住所:<br>郵便番号:<br>国:<br>Registration Key:<br>この Registration Key (2<br>ラクル認定パートナーに<br>効です。以降け無効とた | aster Agreement(TOMA)にオンラインにてご同;<br>)意いただいた Transactional OMA(TOMA)に関<br><ことはできません)<br>RACLE_west_学校法人<br>酸<br>+81 (092)<br>Japan<br>TOMA_:<br>t Oracle プログラムおよびテクニカル・サポート<br>よって使用されます。この Registration Key (2) | 働いただきありがとう<br>する詳細情報は次   を発注する際に、オ<br>27-JAN-2020 迄有<br>innal OMA(TOMA)に |      |          |                        |
|                                             |                                | 効です。以降は無効とな<br>同意し90日を過ぎた後<br>受注することはできませ<br>OMA(TOMA)の条件に再                                                                                                    | 刻ますのでご注意ください。お客様が Transac<br>、オラクル認定パートナーが発注した場合、日<br>ん。オラクル認定パートナーは、お客様に最新<br>身度同意していただくための手続を行います。                                                                                                    | ional OMA(TOMA)に<br>本オラクルは注文を<br>の Transactional                         |      |          |                        |
|                                             |                                | <b>29-OCT-2019</b> にて同意<br>ださい。お客様に注文し<br>(こ同意いただ いた Trar<br>OMA(TOMA)を印刷の上                                                                                                    | にいただいた Transactional OMA(TOMA)は添付<br>いただいた Oracle プログラム及びテクニカル・・<br>rsactional OMA(TOMA)が適用されますので、T<br>こ、大切に保管してください。                                                                                           | ファイルをご参照く<br>ナポートにはお客様<br>ransactional                                   |      |          |                        |
|                                             | . I.                           | Oracle 製品をお選びい                                                                                                    | ただきありがとうございます。                                                                                                    |                                                                          |      |          |                        |
|                                             |                                | Integrated Cloud Applic                                                                                                    | ations & Platform Services                                                                                                    |                                                                          |      |          |                        |